## NÁVOD – STÁTNICE s ONLINE prvky

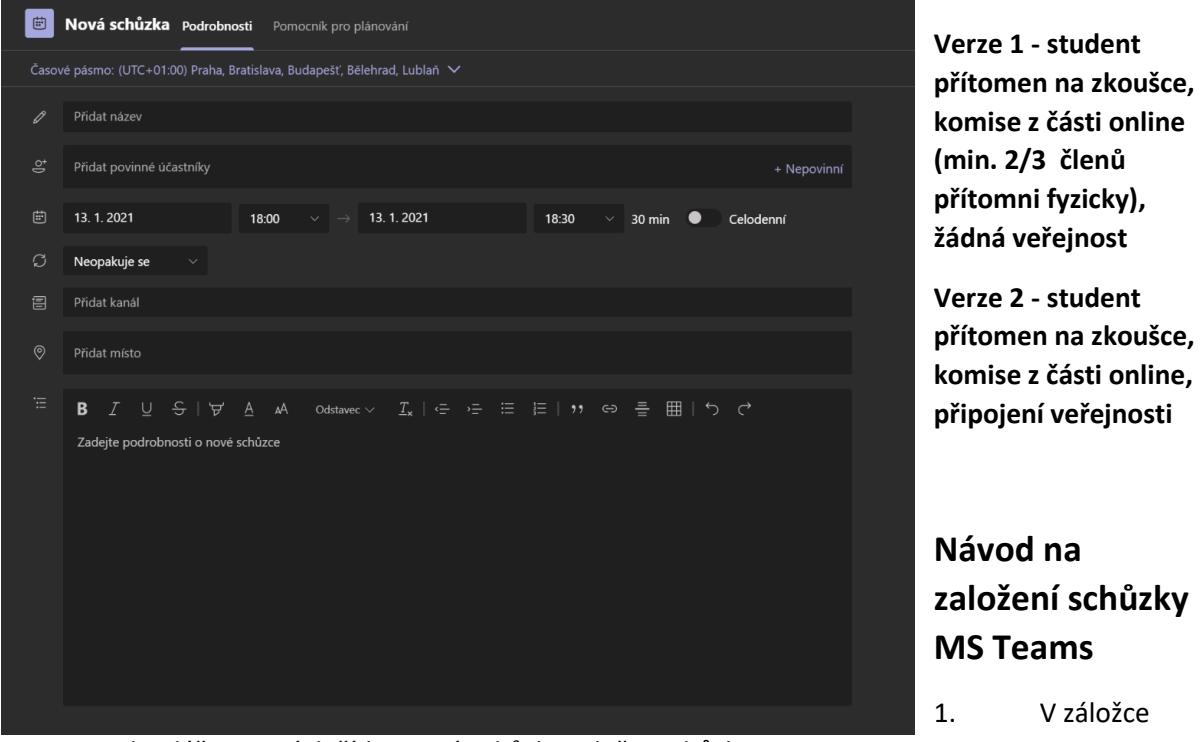

Kalendář pomocí tlačítka Nová schůzka založte schůzku.

| < >           |       |                                | Q Hledat               |                     |               | ×                                       |
|---------------|-------|--------------------------------|------------------------|---------------------|---------------|-----------------------------------------|
| <br>Aktivita  | C     | Kalendář                       |                        |                     | ିଙ୍କ Seji     | t se hned 🛛 🕂 Nová schůzka 🗸            |
| Chat          |       | Dnes $<$ $>$ Leden 2021 $\vee$ |                        |                     | Máte synchror | nizovaný kalendář. 🖉 🛱 Pracovní týden 🗸 |
| iji<br>Týmy   |       | 04<br>Pondělí                  | 05<br><sup>Úterý</sup> | <b>06</b><br>Středa | 07<br>Čtvrtek | 08<br>Pátek                             |
| a<br>Zadání   |       |                                |                        |                     |               |                                         |
| Kalendâr      |       |                                |                        |                     |               |                                         |
| Hovory<br>    |       |                                |                        |                     |               |                                         |
|               |       |                                |                        |                     |               |                                         |
|               |       |                                |                        |                     |               |                                         |
|               | 20:00 |                                |                        |                     |               |                                         |
|               |       |                                |                        |                     |               |                                         |
|               |       |                                |                        |                     |               |                                         |
| Aplikace      |       |                                |                        |                     |               |                                         |
| ⑦<br>Nápověda |       |                                |                        |                     |               |                                         |

2. Vyplňte všechny potřebné údaje (název schůzky, účastníci, datum a časový rozsah schůzky)

3. Tlačítkem *Uložit* se všem pozvaným rozešle odkaz na připojení. Událost se Vám objeví v kalendáři.

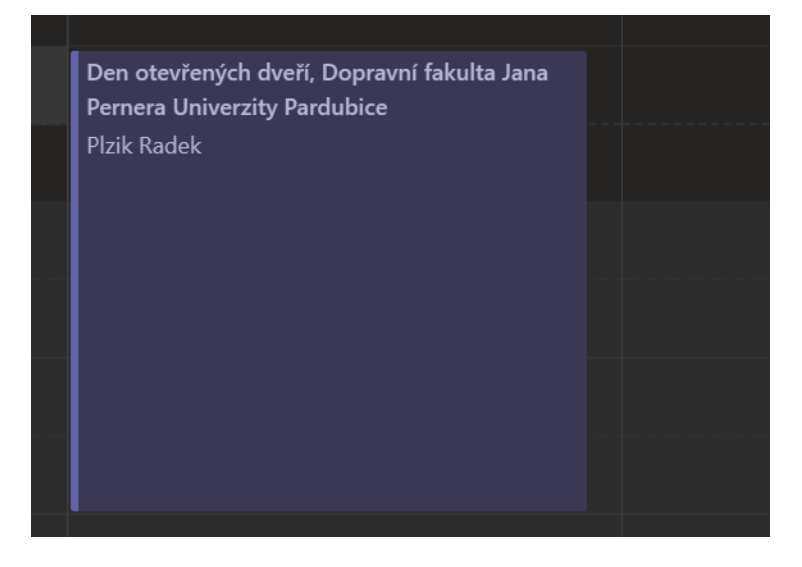

4. Dvojklikem na akci se dostanete do nastavení akce, rozklikněte Možnosti schůzky.

| ŧ:            | Den otevřených dveří               | , Dopravní fakulta         | Jana Pernera Unive                | erzity Pard c     | nat Soubory    | Podrobnosti Pomo | ocník pro p |
|---------------|------------------------------------|----------------------------|-----------------------------------|-------------------|----------------|------------------|-------------|
| × z           | rušit schůzku Časové pás           | smo: (UTC+01:00) Praha,    | Bratislava, Budapešť, Běleł       | nrad, Lublaň 🗸 Mo | žnosti schůzky |                  |             |
| Ø             | Den otevřených dveří, Dopra        | avní fakulta Jana Pernera  | Univerzity Pardubice              |                   |                |                  |             |
| ଏ             | Vojtiskova Kristyna X<br>Nezávazně |                            |                                   |                   |                | + Nepovinní      |             |
| ŧ             | 27. 1. 2021                        | 16:00 $\vee$ $\rightarrow$ | 27. 1. 2021                       | 19:00 × 3         | 3 h 🌒 Cel      | odenní           |             |
|               | Navrženo: 12:30 – 15:30 12:00 – 1  | 5:00 11:30 - 14:30         |                                   |                   |                |                  |             |
| $\mathcal{O}$ | Neopakuje se 🛛 🗸                   |                            |                                   |                   |                |                  |             |
| 0             | Přidat místo                       |                            |                                   |                   |                |                  |             |
|               | B <i>I</i> ⊻ <del>S</del>   ∀      | <u>A</u> AA Odstavec       | ~ <u>T</u> <sub>×</sub>   <= →= ≔ | : ≟=   ,, ⇔       | د ⊨ ⊞ ≞        | ¢                |             |
|               |                                    |                            |                                   |                   |                |                  |             |

Otevře se Vám webový prohlížeč s nastavením schůzky. Zde máte několik parametrů:
- Kdo může obejít předsáli? – V události bylo vytvořeno "předsáli", kde účastníci čekají, dokud je organizátor "nepřijme do hovoru." Toto nastavení se dá vypnout, nebo jen nastavit, kdo nemusí čekat v předsálí.

- *Kdo může prezentovat?* – Tato otázka nepotřebuje dalších komentářů. Určíte, kdo může sdílet obsah.

 - Povolit účastníkům zrušení ztlumení? – Nastavení, které povolí/zakáže všem účastníkům, kteří nejsou povýšeni na úroveň prezentujícího, kontrolovat ztlumení svého mikrofonu.

Bližší popis práv na https://zamestnanci.upce.cz/1-jak-ridit-prava-ucastniku-schuzky

## Verze 1 – student přítomen na zkoušce, komise z části online, žádná veřejnost

V předchozích krocích jsme založili schůzku z určitého účtu. Na tento účet se bude muset přihlásit organizátor při státnicích, aby mohl být i student online a komise ho slyšela/viděla.

Při nastavovaní schůzky jsme zadávali e-mailové adresy hostů, kteří mají dostat pozvánku. V tomto případě by to byli členové komise, kteří se připojí online.

V tomto případě není potřeba nastavovat další parametry schůzky – její defaultní nastavení postačí našemu zadání.

## Verze 2 – student přítomen na zkoušce, komise z části online, připojení veřejnosti

V tomto případě je potřeba nasdílet odkaz pro připojení, který naleznete po vytvoření schůzky v jejím nastavení v MS Teams.

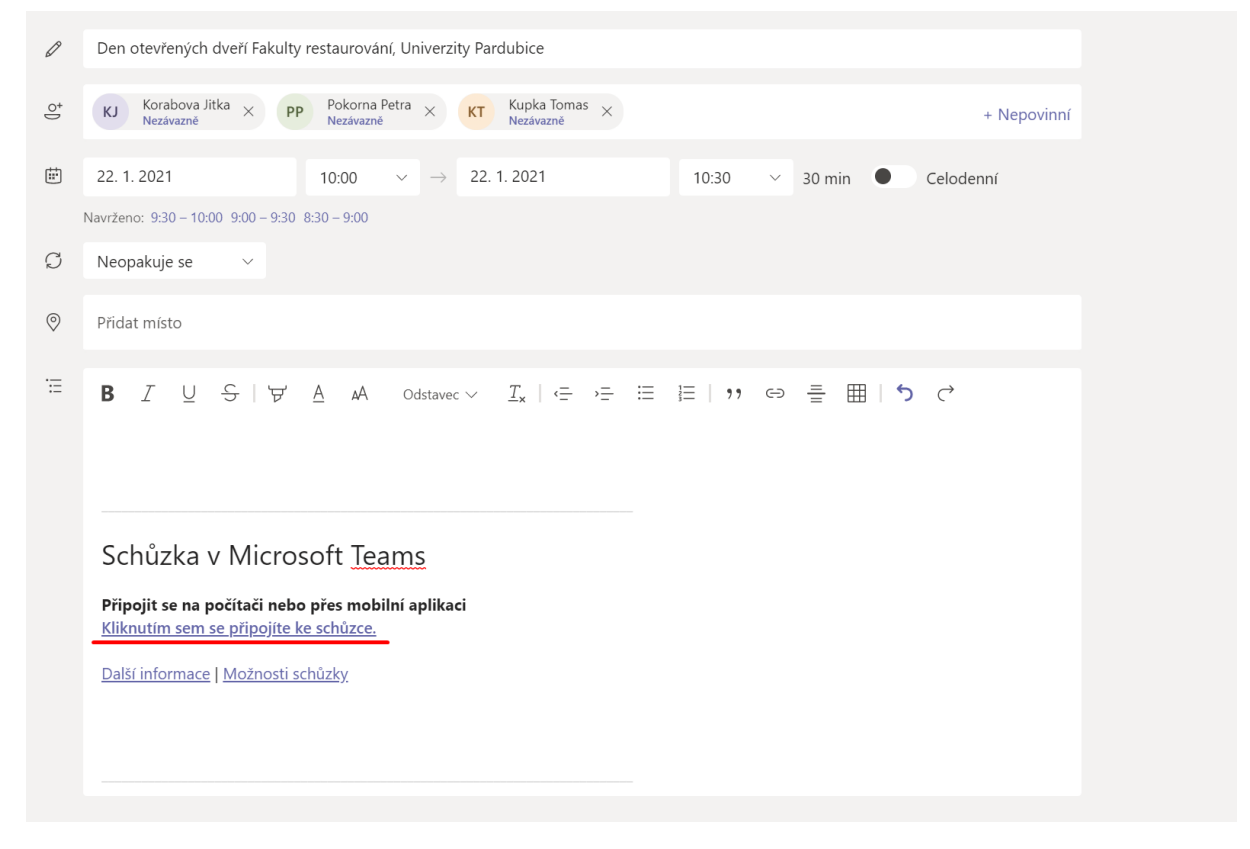

Pravým tlačítkem myši klikneme na odkaz a dáme kopírovat. Nyní máme k dispozici odkaz na připojení do MS Teams schůzky, který můžeme nasdílet jak je potřeba.

Jelikož ale nechceme, aby veřejnost jakýmkoliv způsobem narušovala průběh státních závěrečných zkoušek, musíme upravit možnosti schůzky – bod 4 v zakládání schůzky. Nejdůležitější je nastavení *Kdo může prezentovat* – zde nastavíme možnost "jen já." Nebojte, později to nebude mít vliv na sdílení obsahu, ale jde nám jen o ulehčení práce.

## Ideální nastavení na obrázku

| Možnosti schůzky                                |          |      |
|-------------------------------------------------|----------|------|
| Kdo může obejít předsálí?                       | Všichni  | ~    |
| Vždy povolit volajícím přeskočit předsálí       |          | Ano  |
| Oznamovat, když se volající připojí nebo odpojí |          | Ne 🔘 |
| Kdo může prezentovat?                           | Jenom já | ~    |
| Povolit účastníkům zrušení ztlumení             |          | Ne 🔘 |

Jakmile však potřebujeme, aby komise mohla mluvit, je potřeba je "povýšit" na prezentující.

Na člena komise klikneme pravým tlačítkem, a "nastavíme ho jako prezentujícího" Tím se na něj aplikují zákazy a povolení, nastavené v možnostech schůzky.

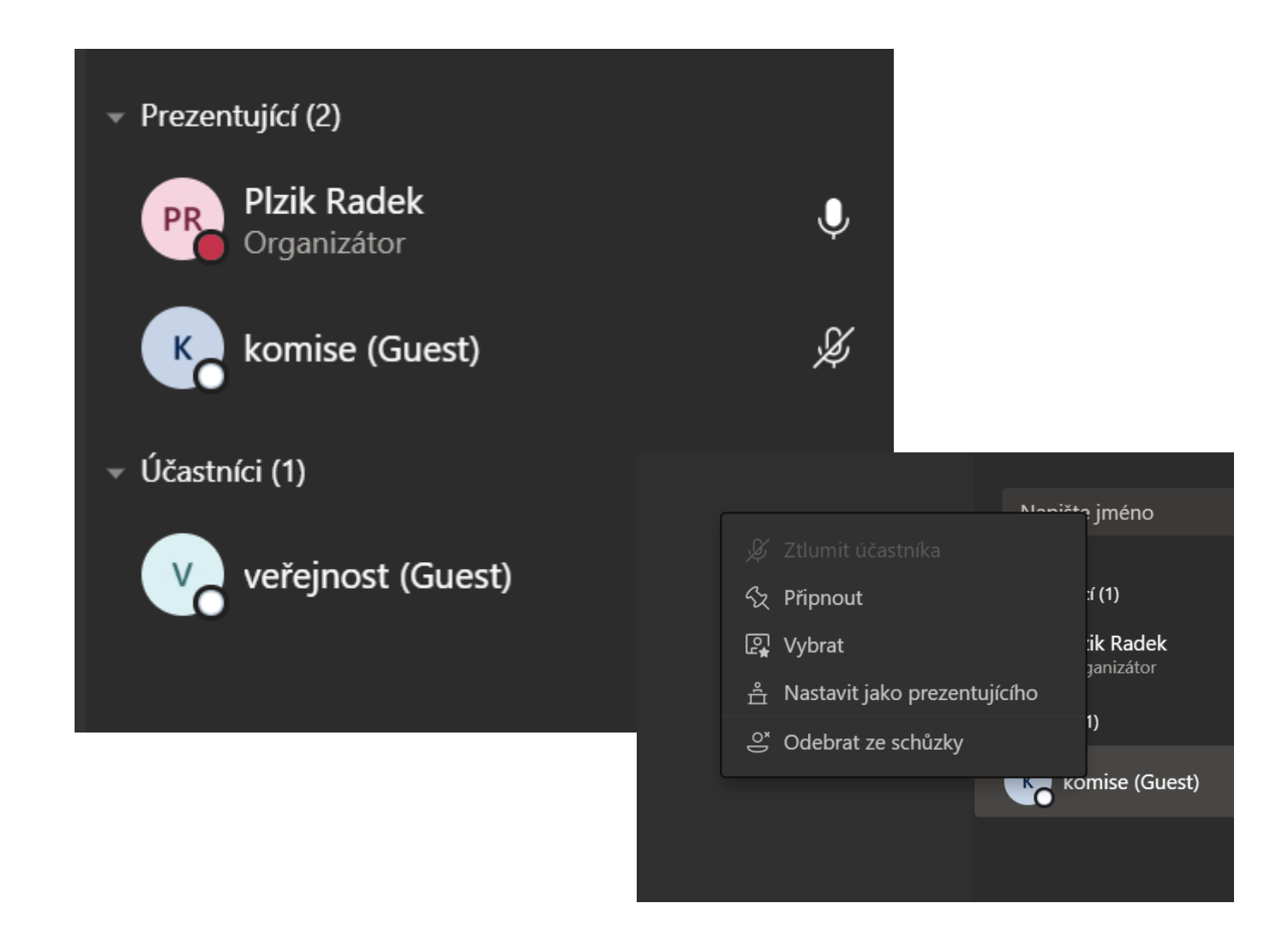

Pokud je potřeba projít neveřejnou částí, je k tomu dispozici "rozdělení místností" v hovoru MS Teams.

| දීර | E | ₾ | 5 | ••• | Ŷ | <b>1</b> | 🗢 Opustit | $\sim$ |
|-----|---|---|---|-----|---|----------|-----------|--------|
|     |   |   |   |     |   |          |           |        |

Tato funkce zařídí rozdělení hovoru do dvou místnosti, odkud se veřejnost nemůže připojit zpět, a je poslána opět do předsálí, odkud ji musí povolit organizátor.

| Vytvoi             | řit skupinové místnosti                                                                                     |                                                                                 |
|--------------------|----------------------------------------------------------------------------------------------------|---------------------------------------------------------------------------------|
| Nastaver           | ní místnosti                                                                                                |                                                                                 |
| Kolik míst         | tností potřebujete?                                                                                         | 1 ~                                                                             |
| Účastníc           | i                                                                                                    |                                                                                 |
| Jak chcete         | e účastníky přiřazovat                                                                                      |                                                                                 |
| 0                  | <b>Automaticky</b><br>Assign 0 into 1 room (0 per room)                                                     |                                                                                 |
| •                  | <b>Ručně</b><br>Přidávání jednotlivých účastníků ke skupinovým                                              | místnostem                                                                      |
|                    |                                                                                                    | Zrušit Vytvořit místnosti                                                       |
|                    | <b>Přiřadit účastníky</b><br>Radek II. (Guest)<br>Vybrat vše <b>Přiřadit</b><br>Radek II. (Guest Room 1 (0) |                                                                                 |
| Spravov<br>místnos | vat <b>Přidat míst</b> Zavřít míst                                                                          |                                                                                 |
| 6                  | Room 1 (0)<br>Tato místnost je prázdná                                                                      | V případě potřeby kontaktujte<br>Plžíka na kl. 6649, nebo na tel.<br>739904475. |